# IPv6 Web GUI

**Ethernet Switch** 

ZyNOS 4.10

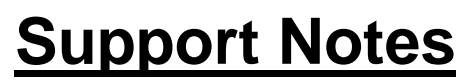

Version 4.10 Sep 2013

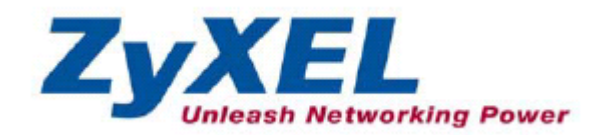

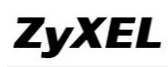

### Purpose

In the old trunk version, we only supported IPv6 configuration of addressing and link-local address using CLI. Now, in the new trunk, we can configure IPv6 addressing, link-local address and DHCPv6 settings via Web GUI. This support note is going to introduce how to configure IPv6 settings through Web GUI.

### **Features**

IPv6 Addressing: IPv6 Addressing provides the following features on the ZyNOS platform.

- 1. Enable / Disable IPv6
- 2. Configuration of an IPv6 Address.
- 3. Configuration of an IPv6 address with EUI-64.
- 4. Configuration of an IPv6 link-local address.

DHCPv6 Relay: Relay agents shall forward messages between client and server. To allow a DHCP client to send a message to a DHCP server that is not attached to the same link, a DHCP relay agent on the client's link will relay messages between the client and server.

DHCPv6 Relay description:

| Interface-ID | Optior | n Code : 18                                         |
|--------------|--------|-----------------------------------------------------|
|              | Length | n : 4                                               |
|              | Data : | slotID(1byte) + PortID(1byte) + vlanID(2bytes)      |
|              |        | (same as zyxel switch dhcpv4 option82, 4 bytes)     |
| Relay Agent  | Optior | n Code : 37                                         |
| Remote-ID    | Length | n : n+4                                             |
|              | Data   | enterprise-number : 890 (= ZyXEL. 4 bytes, by IANA) |
|              | :      | remote-ID : user defined string (n bytes, n <= 64)  |

### Scenario

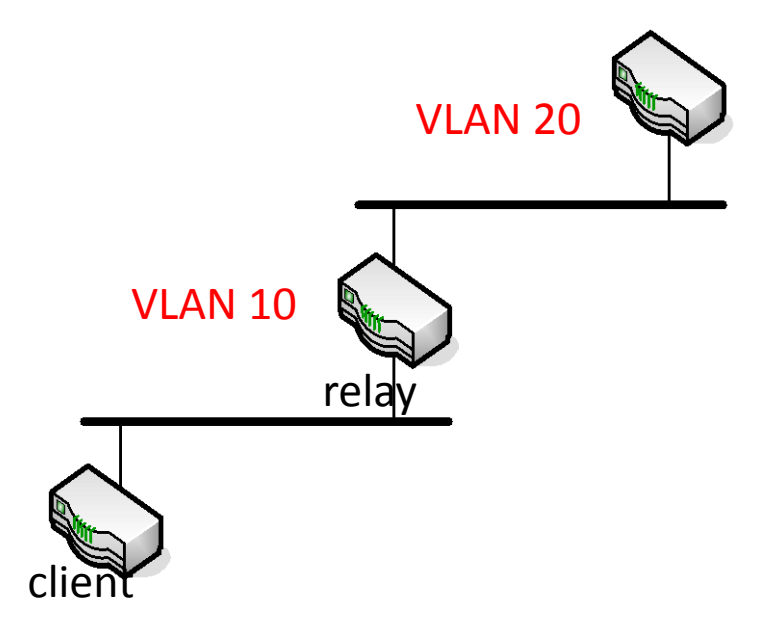

The client in VLAN10 would like to get its IP address from the server in VLAN20.

### Web GUI configuration

### <u>VLAN</u>

- 1. Enter the Web GUI (the default IP address: 192.168.1.1)
- 2. Basic setting=> VLAN
- 3. Setup VLAN=> Static VLAN

| ZyXEL                       |               |                     |                         |                      |
|-----------------------------|---------------|---------------------|-------------------------|----------------------|
| MENU                        |               |                     |                         |                      |
| Basic Setting               | CO VLAN       | Status VLAN         | Port Setting Private VL | AN Status Static VLA |
| Advanced Application        |               | VI AN Search by VID |                         | Search               |
| P Application               |               | VEAN Search by Vib  |                         | Jeaich               |
| Vanagement                  |               |                     |                         |                      |
| nanagement                  | The Number of | of VLAN: 1.         |                         |                      |
| VLAN                        | Index         | VID                 | Elapsed Time            | Status               |
| Static MAC Forwarding       | <u>1</u>      | 1                   | 0:01:52                 | Static               |
| Static Multicast Forwarding |               |                     |                         |                      |
| iltering                    |               |                     |                         |                      |
| nanning Tree Protocol       |               |                     |                         |                      |
| andwidth Control            |               |                     |                         |                      |
| roadcast Storm Control      |               |                     |                         |                      |
| irroring                    | =             |                     |                         |                      |
| ink Aggregation             |               |                     |                         |                      |
| ort Authentication          |               |                     |                         |                      |
| ort Security                |               |                     |                         |                      |
| lassifier                   |               |                     |                         |                      |
| olicy Rule                  |               |                     |                         |                      |
| lueuing Method              |               |                     |                         |                      |
| LAN Stacking                |               |                     |                         |                      |
| ulticast                    |               |                     |                         |                      |
| A                           |               |                     |                         |                      |
| Source Guard                |               |                     |                         |                      |
| op Guard                    |               |                     |                         |                      |
| LAN Mapping                 | Change Pages  | Previous Next       |                         |                      |
| aver 2 Protocol Tunneling   | <b>T</b>      |                     | 2                       |                      |

**ZyXEL** 

- 4. Add VLAN10 and fixed ports 1-9, 11-28 as members of VLAN10.
- 5. Select port 10 as a normal port.

| ZyXEL                       |       |              |                            |                           |             |                |
|-----------------------------|-------|--------------|----------------------------|---------------------------|-------------|----------------|
| MENU                        | Y     |              |                            |                           |             | VI AN CO       |
| Basic Setting               | inini | Static       | VLAN                       |                           |             | VLAN Status    |
| Advanced Application        |       |              | ACTIVE                     |                           |             |                |
| IP Application              |       |              | Name                       |                           | VLAN10      |                |
| Management                  |       |              | VLAN Group I               | D                         | 10          |                |
|                             |       |              | -                          |                           | Normal      |                |
| VLAN                        | _     |              | VLAN Type                  |                           | Private     | •              |
| Static MAC Forwarding       |       |              |                            |                           |             |                |
| Static Multicast Forwarding |       | A            | ssociation VLA             | N LIST                    |             |                |
| Spanning Tree Protocol      |       | VLAN10: fixe | d 1-9,11-28                |                           |             |                |
| Bandwidth Control           |       | Port         | mal 10                     | Cont                      | rol         | Tagging        |
| Broadcast Storm Control     |       | *            |                            | Eined                     |             | Ty Tagging     |
| Mirroring                   | E     |              | ~                          | Fixed                     |             |                |
| Link Aggregation            |       | 1            | © Normal                   | Fixed                     | © Forbidden | Tx Tagging     |
| Port Authentication         |       | 2            | Normal                     | Fixed                     | © Forbidden | 🔲 Tx Tagging   |
| Port Security               |       | 3            | Normal                     | Fixed                     | Forbidden   | 🔲 Tx Tagging   |
| Classifier                  |       | 4            | Normal                     | Fixed                     | Forbidden   | 🔲 Tx Tagging   |
| Policy Rule                 |       | 5            | Normal                     | Fixed                     | © Forbidden | 🔲 Tx Tagging   |
| Queuing Method              |       | 6            | Normal                     | Fixed                     | Forbidden   | 🔲 Tx Tagging   |
| VLAN Stacking               |       | 7            | Normal                     | Eixed                     | C Forbidden | Tx Tagging     |
| Multicast                   |       | 8            | Normal                     | Eived                     | C Forbidden | Tr Tagging     |
| AAA                         |       | 0            | <ul> <li>Normal</li> </ul> | <ul> <li>Fixed</li> </ul> | Carbiddon   |                |
| IP Source Guard             |       | 10           | <ul> <li>Normal</li> </ul> | Fixed                     | Forbladen   |                |
| Loop Guard                  |       | 10           | Normal                     | Tixed                     | U Forbidden | iii Ix lagging |
| VLAN Mapping                | +     | 11           | O Normal                   | Fixed                     | C Forbidden | Tx Tagging     |
| Laver 2 Protocol Trinneling |       | 40           | 100                        | · · ·                     | ARX         |                |

### 6. Add VLAN20 and fixed port 10.

ZvXEL

| MENU                        | Y |            |        |              |            |        |     |            |           |        |            |
|-----------------------------|---|------------|--------|--------------|------------|--------|-----|------------|-----------|--------|------------|
| Basic Setting               |   | CO Static  | VLAN   |              |            |        |     |            |           |        | VLAN Stat  |
| <b>Advanced Application</b> |   |            |        | ACTIVE       | _          |        | 7   | -          |           |        | 1          |
| IP Application              |   |            |        | Name         |            |        | VL. | AN2        | 10        |        |            |
| Management                  |   |            | VLA    | N Group ID   |            |        | 20  |            |           |        |            |
|                             |   |            | _      |              | _          | _      | 0   | Nor        | mal       |        | •          |
| VLAN                        | * |            | VI     | LAN Type     |            |        |     | NUI<br>Dui | indi      |        |            |
| Static MAC Forwarding       |   |            |        |              |            |        | 0   | Priv       | ate       |        | <u></u>    |
| Static Multicast Forwarding |   | A          | ssocia | ation VLAN L | ist        |        |     |            |           |        |            |
| Filtering                   |   |            |        |              |            |        |     |            |           |        |            |
| Spanning Tree Protocol      |   | VLAN20: fi | ked 10 | )            |            |        |     |            |           |        |            |
| Bandwidth Control           |   | Port       |        |              |            | Contro | E   |            |           |        | Tagging    |
| Broadcast Storm Control     |   | *          |        |              | No         | ormal  | -   |            |           |        | Tx Tagging |
| Mirroring                   | = | 1          | 0      | Normal       | 0          | Eivad  |     | 0          | Forbidden |        | Ty Tagging |
| Link Aggregation            |   |            | 0      | Numar        |            |        |     | 0          | Fashidden |        |            |
| Port Authentication         |   | 2          |        | Normai       | 0          | Fixed  |     | 0          | Forbidden |        | IX Lagging |
| Port Security               |   | 3          | ۲      | Normal       | 0          | Fixed  |     | 0          | Forbidden |        | Tx Tagging |
| Classifier                  |   | 4          | ۲      | Normal       | 0          | Fixed  |     | 0          | Forbidden | 1000   | Tx Tagging |
| Policy Rule                 |   | 5          | ۲      | Normal       | 0          | Fixed  |     | 0          | Forbidden |        | Tx Tagging |
| Queuing Method              |   | 6          | ۲      | Normal       | 0          | Fixed  |     | 0          | Forbidden |        | Tx Tagging |
| VLAN Stacking               |   | 7          | 0      | Normal       | 0          | Eivad  |     | 0          | Earbidden |        | Ty Tagging |
| Multicast                   |   |            |        | inviniai     | 0          | i ikeu |     |            |           |        |            |
| AAA                         |   | 0          |        | Normal       | 0          | Fixed  |     | 0          | Forbidden |        | Ix lagging |
| IP Source Guard             |   | 9          | ۲      | Normal       | 0          | Fixed  |     | 0          | Forbidden |        | Tx Tagging |
| Loop Guard                  |   | 10         | 0      | Normal       | ۲          | Fixed  |     | 0          | Forbidden |        | Tx Tagging |
| VLAN Mapping                |   | 11         | ۲      | Normal       | 0          | Fixed  |     | 0          | Forbidden |        | Tx Tagging |
| Laver 2 Protocol Tunneling  | * | 40         | 1      | •• •         | , <b>A</b> |        |     | -          |           | laini) |            |

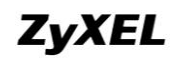

#### 7. Set up PVID for VLAN10 and VLAN20.

| ZyXEL                         |   |                     |                              |        |          |            |            |               |             |
|-------------------------------|---|---------------------|------------------------------|--------|----------|------------|------------|---------------|-------------|
| MENU<br>Basic Setting         |   | C () VL             | AN Port Sett                 | ting   | Subnet B | ased Vlan  | Protocol I | Based Vlan    | VLAN Status |
| Advanced Application          |   |                     | GVRP                         | (m)    |          |            |            |               |             |
| P Application                 |   |                     |                              |        |          |            |            |               |             |
| Management                    |   | port 1-9<br>port10= | ), 11-28=> pvi<br>> pvid: 20 | d: 10  |          |            |            |               |             |
| VLAN                          |   | Port                | Ingress Chec                 | k PVID | GVRP     | Acceptable | Frame Type | VLAN Trunking | Isolation   |
| Static MAC Forwarding         |   | *                   |                              | 10     |          | All        | -          |               |             |
| Static Multicast Forwarding   |   | 1                   |                              | 10     |          | All        | -          |               |             |
| Filtering                     |   | 2                   |                              | 10     |          | All        |            |               |             |
| Spanning Tree Protocol        |   |                     |                              | 10     |          | A II       |            |               |             |
| Broadcast Storm Control       |   | 3                   |                              | 10     |          | All        |            |               |             |
| Mirroring                     | - | 4                   |                              | 10     |          | All        |            |               |             |
| Link Aggregation              |   | 5                   |                              | 10     |          | All        | -          |               |             |
| Port Authentication           |   | 6                   |                              | 10     |          | All        | -          |               |             |
| Port Security                 |   | 7                   | <b></b>                      | 10     |          | ΔΙΙ        |            |               |             |
| Classifier                    |   |                     |                              |        |          |            |            |               |             |
| Policy Rule<br>Quaning Mathed |   | 8                   |                              | 10     |          | All        |            |               |             |
| VI AN Stacking                |   | 9                   |                              | 10     |          | All        | •          |               |             |
| Multicast                     |   | 10                  |                              | 20     |          | All        | •          |               |             |
| AAA                           |   | 11                  |                              | 10     |          | All        | -          |               |             |
| IP Source Guard               |   | 10                  |                              | 10     |          | 7 MI       |            |               |             |
| Loop Guard                    |   | 12                  |                              | 10     |          | All        |            |               |             |
| VLAN Mapping                  | - | 13                  |                              | 10     |          | All        |            |               |             |

### **IPv6 Interface**

1. Add VLAN10 interface.

| ZyXEL                                                                  |       |                |               |           |        |
|------------------------------------------------------------------------|-------|----------------|---------------|-----------|--------|
| MENU<br>Basic Setting                                                  |       | ace Setup      |               |           |        |
| Advanced Application                                                   |       | Interface Type |               |           |        |
| IP Application                                                         |       | Interface ID   | 10            |           |        |
| Management                                                             |       | Interface ID   |               |           |        |
| System Info<br>General Setup<br>Switch Setup<br>IP Setup<br>Part Setup |       |                | Add Cancel    |           |        |
| Interface Setup                                                        | Index | Interface Type | Interface ID  | Interface | Delete |
| IPv6                                                                   |       |                | Delete Cancel |           |        |

#### 2. Add VLAN20 interface.

| ZyXEL                                                  |       |                |              |           |        |
|--------------------------------------------------------|-------|----------------|--------------|-----------|--------|
| AENU                                                   |       |                |              |           |        |
| Basic Setting<br>Advanced Application<br>P Application |       | Interface Type |              |           |        |
| Management                                             |       | Interface ib   | 20           |           |        |
| System Info                                            |       |                | Add Cancel   |           |        |
| General Setup                                          |       |                |              |           |        |
| Switch Setup                                           |       |                |              |           |        |
| IP Setup                                               |       |                |              |           |        |
| Port Setup                                             |       |                |              |           |        |
|                                                        | Indox | Interface Type | Interface ID | Interface | Delete |
| Interface Setup                                        | muex  | meetines the   |              |           |        |

3. Enable IPv6 Interface.

| ZyXEL                 |                          |                               |            |             |
|-----------------------|--------------------------|-------------------------------|------------|-------------|
| MENU<br>Basic Setting | IPv6 Configuration       |                               |            | IPv6 Status |
| Advanced Application  | IPv6 GI                  | lobal Setup                   | Click Here |             |
| IP Application        | IPv6 Inte                | erface Setup                  | Click Here |             |
| Management            |                          | sindle betap                  |            |             |
|                       | IDv6 Addrossing          | IPv6 Link-Local Address Setup | Click Here |             |
| System Info           | IP VO Addressing         | IPv6 Global Address Setup     | Click Here |             |
| General Setup         |                          |                               |            |             |
| Switch Setup          |                          | IPv6 Neighbor Discovery Setup | Click Here |             |
| IP Setup              | IDv6 Neighbor Discovery  | IDv6 Router Discovery Setun   | Click Hara |             |
| Port Setup            | IF VO Neighbor Discovery | IPvo Router Discovery Setup   |            |             |
| Interface Setup       |                          | IPv6 Prefix Setup             | Click Here |             |
| IPv6                  |                          |                               |            |             |
|                       | IPv6 Nei                 | ghbor Setup                   | Click Here |             |
|                       | DHCPv6                   | Client Setup                  | Click Here |             |

| ZyXEL                |              |           |          |              |                     |
|----------------------|--------------|-----------|----------|--------------|---------------------|
| MENU                 | Duß Interf   | ace Setun | _        |              | IPu6 Configuration  |
| Basic Setting        | Te vo miteri | ace Setup |          | _            | IF Vo Configuration |
| Advanced Application | Interf       | ace       | VLAN10 - |              |                     |
| P Application        | Acti         | ve        |          |              |                     |
| Management           | Address A    | utoconfig |          |              |                     |
| System Info          |              |           |          |              |                     |
| General Setup        |              |           | Apply    | Cancel Clear |                     |
| Switch Setup         |              |           |          |              |                     |
| IP Setup             | Indox        | Interfano |          | Activo       | Addroop Autoconfig  |
| Port Setup           | muex         | interface |          | Acuve        | Address Autocomig   |
| Interface Setup      | 1            | VLAN10    |          | Yes          | No                  |
| IPv6                 | 2            | VLAN20    |          | No           | No                  |

#### ZyXEL 🔵 IPv6 Interface Setup IPv6 Configuration **Basic Setting** Advanced Application Interface VLAN20 💌 **IP** Application Active V Management Address Autoconfig System Info General Setup Apply Cancel Clear Switch Setup IP Setup Index Interface Active Address Autoconfig Port Setup VLAN10 Yes No 1 Interface Setup 2 VLAN20 Yes No IPv6

#### 4. Add IPv6 global address

| ZyXEL                         |                         |                               |            |                    |
|-------------------------------|-------------------------|-------------------------------|------------|--------------------|
| AENU                          |                         |                               |            | IDv6 Statu         |
| dvanced Application           | IPv6 GI                 | obal Setup                    | Click Here | <u>II vo statu</u> |
| P Application                 | IPv6 Interface Setup    |                               | Click Here |                    |
| lanagement                    |                         | IPv6 Link-Local Address Setup | Click Here |                    |
| System Info                   | IPv6 Addressing         | IPv6 Global Address Setup     | Click Here |                    |
| Seneral Setup<br>Switch Setup |                         | IPv6 Neighbor Discovery Setup | Click Here |                    |
| P Setup                       | IPv6 Neighbor Discovery | IPv6 Router Discovery Setup   | Click Here |                    |
| nterface Setup                |                         | IPv6 Prefix Setup             | Click Here |                    |
| Pv6                           | IPv6 Nei                | ghbor Setup                   | Click Here |                    |
| ,775                          | DHCPv6                  | Client Setup                  | Click Here |                    |

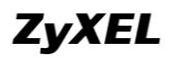

5. Add IPv6 global address for VLAN10.

| ZyXEL                 |                       |                                   |                    |
|-----------------------|-----------------------|-----------------------------------|--------------------|
| MENU<br>Basic Setting | 🔘 IPv6 Global Address | Setup                             | IPv6 Configuration |
| Advanced Application  | Interface             | VLAN10                            |                    |
| P Application         | IDv6 Global Address   | 21001000                          |                    |
| <i>l</i> lanagement   | Prefix Length         | 64                                | E) E01-04          |
| System Info           |                       |                                   | _                  |
| General Setup         |                       | Add Cancel Clear                  |                    |
| Switch Setup          |                       | Aud Cancer Clear                  |                    |
| IP Setup              |                       |                                   |                    |
| Port Setup            | Index Interface       | IPv6 Global Address/Prefix Length | EUI-64 Delete      |
| Interface Setup       |                       |                                   |                    |
| IPv6                  |                       | Delete Cancel                     |                    |

6. Add IPv6 global address for VLAN20.

| MENU<br>Basic Setting<br>Advanced Application<br>P Application | ) IPv6        | Global Address | Setup     |                          | IPv6 C | onfiguration |
|----------------------------------------------------------------|---------------|----------------|-----------|--------------------------|--------|--------------|
| Advanced Application                                           |               | Interface      |           |                          |        | unquiation   |
| P Application                                                  |               | monuoo         | VLAN20 -  |                          |        |              |
|                                                                | IPv6          | Global Address | 31001000  |                          |        | EUI-64       |
| Nanagement                                                     | Prefix Length |                | 64        |                          |        |              |
| System Info                                                    |               |                |           | -                        |        |              |
| General Setup                                                  |               |                | [ Add     | Cancel Clear             |        |              |
| Switch Setup                                                   |               |                | [ Add     | Cancer                   |        |              |
| IP Setup                                                       |               |                |           |                          |        |              |
| Port Setup In                                                  | idex          | Interface      | IPv6 Glob | al Address/Prefix Length | EUI-64 | Delete       |
| Interface Setup                                                | 1             | VLAN10         |           | 2100::1000/64            | No     |              |
| IPv6                                                           |               |                |           |                          |        |              |
|                                                                |               |                |           |                          |        |              |

7. Add IPv6 link-local address.

| ZyXEL                 |                          |                               |                   |             |
|-----------------------|--------------------------|-------------------------------|-------------------|-------------|
| MENU<br>Basic Setting | ( ) IPv6 Configuration   |                               |                   | IPv6 Status |
| Advanced Application  | IPv6 GI                  | obal Setup                    | Click Here        |             |
| IP Application        | IPv6 Inte                | erface Setup                  | Click Here        |             |
| Management            |                          | IPv6 Link-Local Address Setup | Click Here        |             |
| System Info           | IPv6 Addressing          | IPv6 Global Address Setup     | Click Here        |             |
| Switch Setup          |                          | IPv6 Neighbor Discovery Setup | <u>Click Here</u> |             |
| IP Setup              | IDec Maishbas Discourses | IDvC Davidas Disasuras Catus  | Oliale Llara      |             |
| Port Setup            | IPv6 Neighbor Discovery  | IPV6 Router Discovery Setup   |                   |             |
| Interface Setup       |                          | IPv6 Prefix Setup             | Click Here        |             |
| IPv6                  | IPv6 Nei                 | ghbor Setup                   | Click Here        |             |
|                       | DHCPv6                   | Client Setup                  | Click Here        |             |

8. Add IPv6 link-local address for VLAN10.

| ZyXEL                 |               |             |                         |              |                    |
|-----------------------|---------------|-------------|-------------------------|--------------|--------------------|
| MENU<br>Basic Setting | ()IPv6 Lii    | nk-Local Ac | dress Setup             |              | IPv6 Configuration |
| Advanced Application  | In            | terface     | VLAN10 -                |              |                    |
| IP Application        | Link Lo       | cal Address | fe801000                |              |                    |
| Management            | Defai         | ilt Gateway |                         |              |                    |
| System Info           |               |             |                         |              |                    |
| General Setup         |               |             |                         | Clear        |                    |
| Switch Setup          |               |             | [Appiy] [Cancer]        | Clear        |                    |
| IP Setup              |               |             |                         |              |                    |
| Port Setup            | Index Interl  | ace         | IPv6 Link-Local Address | IPv6 Default | Gateway            |
| Interface Setup       | <u>1</u> VLAN | 110         |                         |              |                    |
| IPv6                  | <u>2</u> VLAN | 120         |                         |              |                    |
|                       |               |             |                         |              |                    |

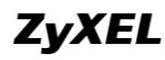

9. Enable management config flag for VLAN10.

| ZyXEL                         |                         |                               |                   |             |
|-------------------------------|-------------------------|-------------------------------|-------------------|-------------|
| MENU<br>Basic Setting         | IPv6 Configuration      | -                             |                   | IPv6 Status |
| dvanced Application           | IPv6 G                  | obal Setup                    | Click Here        |             |
| P Application                 | IPv6 Inte               | erface Setup                  | Click Here        |             |
| <b>Nanagement</b>             |                         | IPv6 Link-Local Address Setup | <u>Click Here</u> |             |
| System Info                   | IPv6 Addressing         | IPv6 Global Address Setup     | Click Here        |             |
| General Setup<br>Switch Setup |                         | IPv6 Neighbor Discovery Setup | Click Here        |             |
| P Setup<br>Port Setup         | IPv6 Neighbor Discovery | IPv6 Router Discovery Setup   | Click Here        |             |
| nterface Setup                |                         | IPv6 Prefix Setup             | Click Here        |             |
| Pv6                           | IPv6 Neighbor Setup     |                               | Click Here        |             |
|                               | DHCPv6                  | Client Setup                  | Click Here        |             |

### ZyXEL

|                 | Interface        | VLAN10            |          |  |
|-----------------|------------------|-------------------|----------|--|
| IP Application  | Elane            | 🗹 Managed Conf    | ig Flag  |  |
| Management      | riays            | Other Config Flag |          |  |
| System Info     | Minimum Interval | 200               | seconds  |  |
| General Setup   | Maximum Interval | 600               | seconds  |  |
| Switch Setup    | Lifotimo         | 1900              | aacaanda |  |
| IP Setup        | Liteunie         | 1000              | seconds  |  |
| Port Setup      | Suppress         |                   |          |  |
| Interface Setup |                  |                   |          |  |
| IPv6            |                  |                   |          |  |
|                 |                  | Appiy             | Clear    |  |
|                 |                  |                   |          |  |

200

200

600

600

1800

1800

No

No

VLAN10

VLAN20

М

М

1 2 10. Enable DHCPv6 Relay.

| ZyXEL                 |            |                   |  |
|-----------------------|------------|-------------------|--|
| MENU<br>Basic Setting |            |                   |  |
| Advanced Application  | DUCDUA     | Click Llara       |  |
| P Application         | <br>DHCPV4 | <u>Click Here</u> |  |
| Management            | DHCPV0     | <u>CIICK Here</u> |  |
| Static Routing        |            |                   |  |
| Policy Routing        |            |                   |  |
| DiffServ              |            |                   |  |
| DHCP                  |            |                   |  |
| Load Sharing          |            |                   |  |
| ARP Setup             |            |                   |  |
| п.                    |            |                   |  |

11. Add the IPv6 help address for VLAN10.

| ZyXEL                             |     |                      |              |                  |           |        |
|-----------------------------------|-----|----------------------|--------------|------------------|-----------|--------|
| MENU<br>Basic Setting<br>Advanced |     | HCPv6 Relay          |              |                  |           | DHCP   |
| Application<br>IP Application     |     | VID<br>Helper Addres | S            | 10<br>3100::1010 | ]         |        |
| Static Routing<br>Policy Routing  |     | Options              |              |                  |           |        |
| DiffServ<br>DHCP<br>VRRP          |     | Add Cancel Clear     |              |                  |           |        |
| Load Sharing<br>ARP Setup         | VID | Helper Address       | Interface ID |                  | Remote ID | Delete |
|                                   |     |                      | Delete       | Cancel           |           |        |

## Verification

Capture the DHCPv6 Relay packets out from the switch to DHCP Server to verify the configuration has been successful, as in the following figure.

| Filter: | dhcpvб                                  | Expression Clear Apply Save |                                                                         |
|---------|-----------------------------------------|-----------------------------|-------------------------------------------------------------------------|
| No.     | Time Source                             | Destination                 | Length Protocol Info                                                    |
|         | 3 0.00111300 3100::1000                 | 3100::1010                  | 203 DHCPv6 Relay-forw L: 2100::1000 Solicit XID: 0x5f6047 CID: 00010001 |
|         | 4 0.00117000 3100::1010                 | 3100::1000                  | 251 ICMPv6 Destination Unreachable (Port unreachable)                   |
|         | 5 2.03470000 3100::1000                 | 3100::1010                  | 203 DHCPv6 Relay-forw L: 2100::1000 Solicit XID: 0x5f6047 CID: 00010001 |
|         | 6 2.03477200 3100::1010                 | 3100::1000                  | 251 ICMPv6 Destination Unreachable (Port unreachable)                   |
|         | 9 6.00008600 3100::1000                 | 3100::1010                  | 203 DHCPv6 Relay-forw L: 2100::1000 Solicit XID: 0x5f6047 CID: 00010001 |
| -1      | LO 6.00016000 3100::1010                | 3100::1000                  | 251 ICMPv6 Destination Unreachable (Port unreachable)                   |
| 1       | 13 14.0004110 3100::1000                | 3100::1010                  | 203 DHCPv6 Relay-forw L: 2100::1000 Solicit XID: 0x5f6047 CID: 00010001 |
| - 1     | L4 14.0004830 3100::1010                | 3100::1000                  | 251 ICMPv6 Destination Unreachable (Port unreachable)                   |
| 2       | 24 27.9340290 fe80::6806:7472:b584:7a09 | ff02::1:2                   | 167 DHCPv6 Solicit XID: 0xf4748c CID: 00010001180d3b7e3c970e300ea0      |
| 3       | 36 28.9339360 fe80::6806:7472:b584:7a09 | ff02::1:2                   | 167 DHCPv6 Solicit XID: 0xf4748c CID: 00010001180d3b7e3c970e300ea0      |
| 4       | 43 30.0011070 3100::1000                | 3100::1010                  | 203 DHCPv6 Relay-forw L: 2100::1000 solicit XID: 0x5f6047 CID: 00010001 |
| 4       | 4 30.0011730 3100::1010                 | 3100::1000                  | 251 ICMPv6 Destination Unreachable (Port unreachable)                   |
| 4       | 15 30.9339600 fe80::6806:7472:b584:7a09 | ff02::1:2                   | 167 DHCPv6 Solicit XID: 0xf4748c CID: 00010001180d3b7e3c970e300ea0      |
| 5       | 52 34.9341290 fe80::6806:7472:b584:7a09 | ff02::1:2                   | 167 DHCPv6 Solicit XID: 0xf4748c CID: 00010001180d3b7e3c970e300ea0      |
| -       | 57 42.9344570 fe80::6806:7472:b584:7a09 | ff02::1:2                   | 167 DHCPv6 Solicit XID: 0xf4748c CID: 00010001180d3b7e3c970e300ea0      |
| 20      | 09 58.9349830 fe80::6806:7472:b584:7a09 | ff02::1:2                   | 167 DHCPv6 Solicit XID: 0xf4748c CID: 00010001180d3b7e3c970e300ea0      |
| 21      | 10 62.0015060 3100::1000                | 3100::1010                  | 203 DHCPv6 Relay-forw L: 2100::1000 Solicit XID: 0x5f6047 CID: 00010001 |
| 21      | 11 62.0015810 3100::1010                | 3100::1000                  | 251 ICMPv6 Destination Unreachable (Port unreachable)                   |
| 21      | L4 90.9349470 fe80::6806:7472:b584:7a09 | ff02::1:2                   | 167 DHCPv6 Solicit XID: 0xf4748c CID: 00010001180d3b7e3c970e300ea0      |
| 28      | 36 454.936468 fe80::6806:7472:b584:7a09 | ff02::1:2                   | 167 DHCPv6 Solicit XID: 0xa0b480 CID: 00010001180d3b7e3c970e300ea0      |
| 28      | 37 455.936131 fe80::6806:7472:b584:7a09 | ff02::1:2                   | 167 DHCPv6 Solicit XID: 0xa0b480 CID: 00010001180d3b7e3c970e300ea0      |
| 28      | 38 457.936183 fe80::6806:7472:b584:7a09 | ff02::1:2                   | 167 DHCPv6 Solicit XID: 0xa0b480 CID: 00010001180d3b7e3c970e300ea0      |
| 28      | 39 461.936313 fe80::6806:7472:b584:7a09 | ff02::1:2                   | 167 DHCPv6 Solicit XID: 0xa0b480 CID: 00010001180d3b7e3c970e300ea0      |